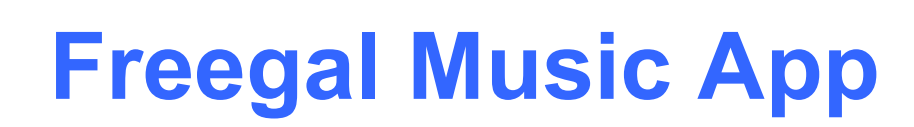

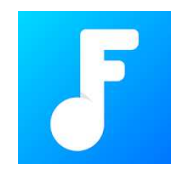

Minimum requirements: Android: 4.2 and up

iOS: 10 or later

## Song tracks download limit - 5 tracks per week Streaming - unlimited

- Download the Freegal app from the App Store (iOS) or the Google Play Store (Android)
- Open the app, enter Lake Macquarie (or any Lake Mac library branch name), select Lake Macquarie City Council Library from the list and log in with your library card number and PIN
- 1. Swipe to browse the collection, tap the **Browse button**, or tap the **Search icon**
- 2. Tap the cover of an album or song track to view more details
- 3. Tap the Stream button to begin streaming music
- 4. To download a song, tap the **menu icon** beside a song track, tap the **Download button**
- 5. To create a playlist, tap the **menu icon** beside a song track, tap **Add to Streaming Playlist**, tap **Create a Playlist**, or select one you have already created
- 6. Tap the My Music button to view your downloaded songs and playlists
- 7. Tap the menu icon button to view your remaining limits and other account preferences

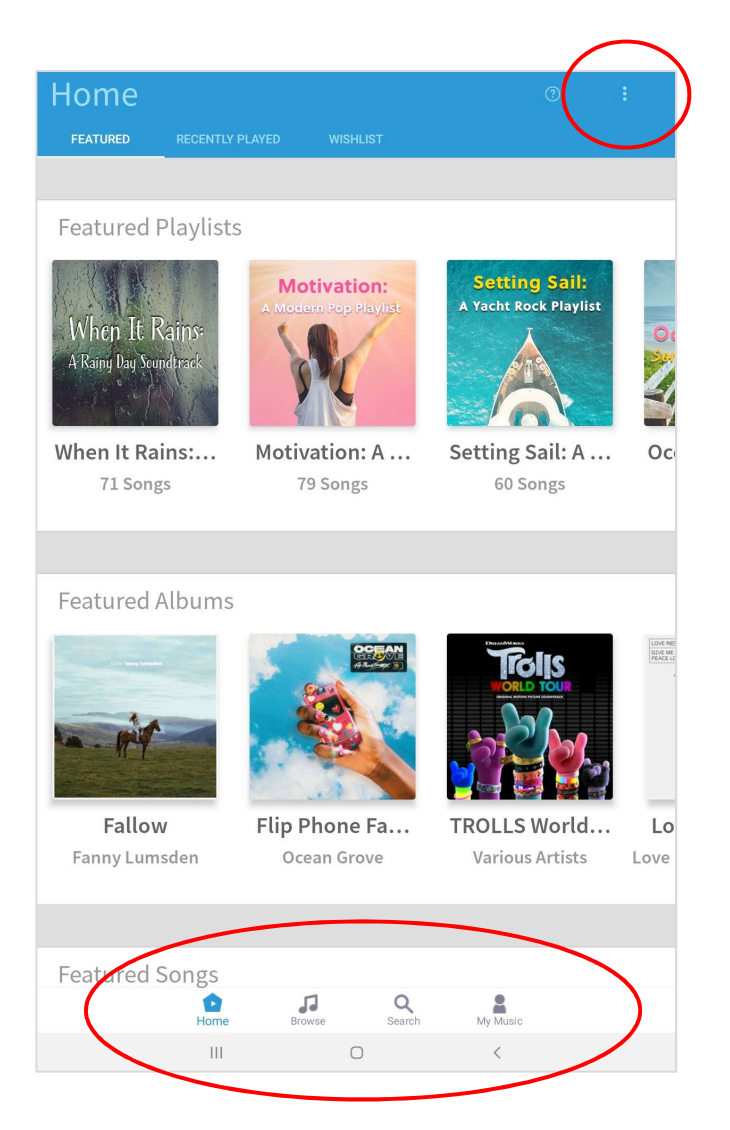

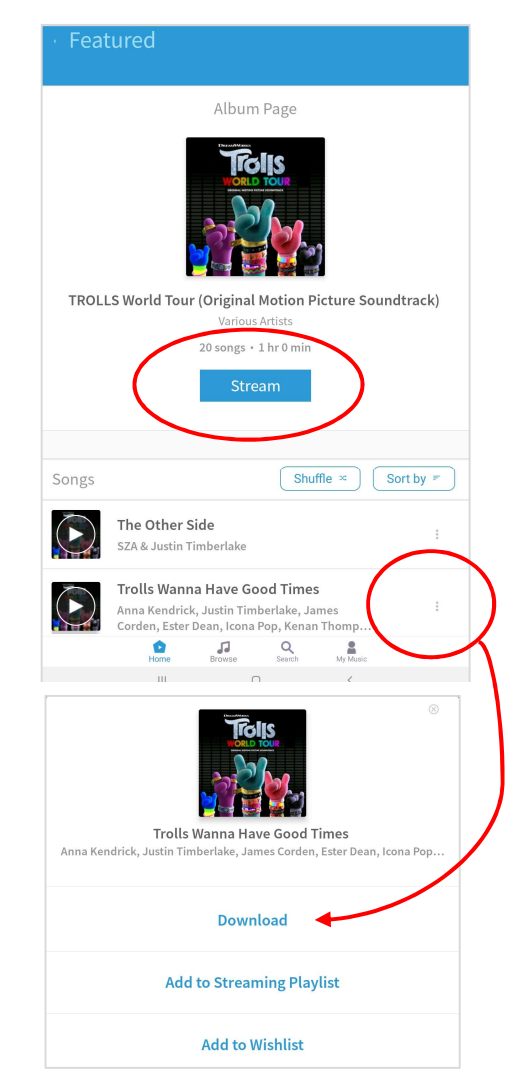